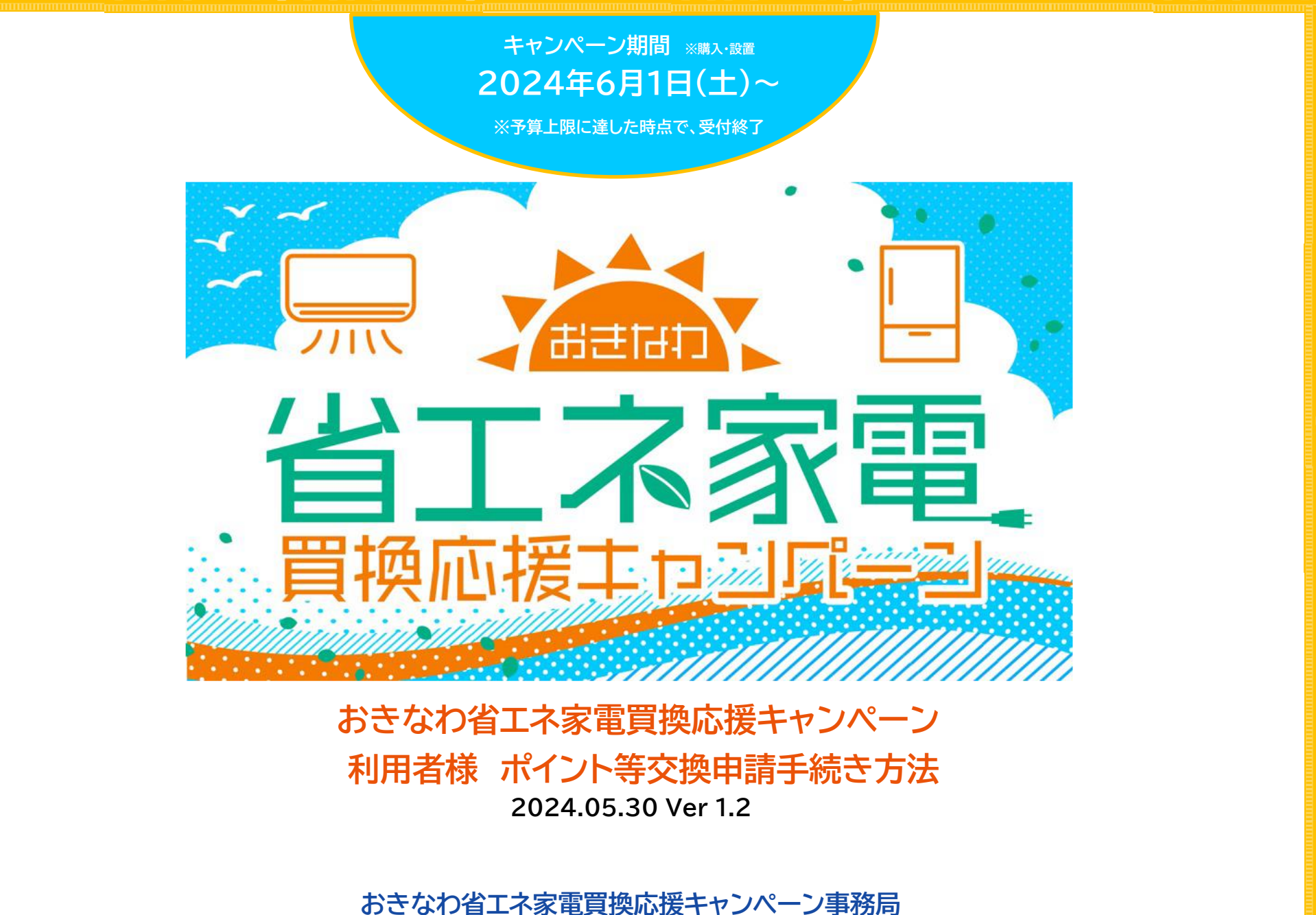

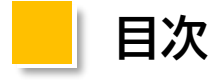

### 申請方法

| 事前準備について    | •••••P3   |
|-------------|-----------|
| 専用コードを入力    | •••••P4   |
| メール認証       | •••••P5   |
| 利用規約の同意     | •••••Рб   |
| 必須項目の入力     | •••••P7   |
| 申請画像のアップロード | •••••P8   |
| 入力内容の確認     | •••••P11  |
| 申請の完了       | ••••••P12 |

### 画像の再登録

|         | •          | ••        | • •             | • •   | • •   | • • | P13 |
|---------|------------|-----------|-----------------|-------|-------|-----|-----|
|         | •          | ••        | • •             | • •   | • • • | • • | P14 |
| 登録      | •          | ••        | • •             | • •   | • •   | • • | P15 |
|         | •          | ••        | • •             | • •   | • •   | • • | P16 |
|         |            |           |                 |       |       |     |     |
| • • • • | ••         | •••       | • •             | • •   | •••   | • • | P17 |
| • • • • | • •        | ••        | •••             | • •   | • •   | ••  | P25 |
|         |            |           |                 |       |       |     |     |
| • • • • | ••         | ••        | ••              | ••    | ••    | ••  | P26 |
|         | 登録<br>•••• | ·<br>登録 · | ····<br>登録 ···· | ····· | 登録    | ē登録 | 登録  |

2

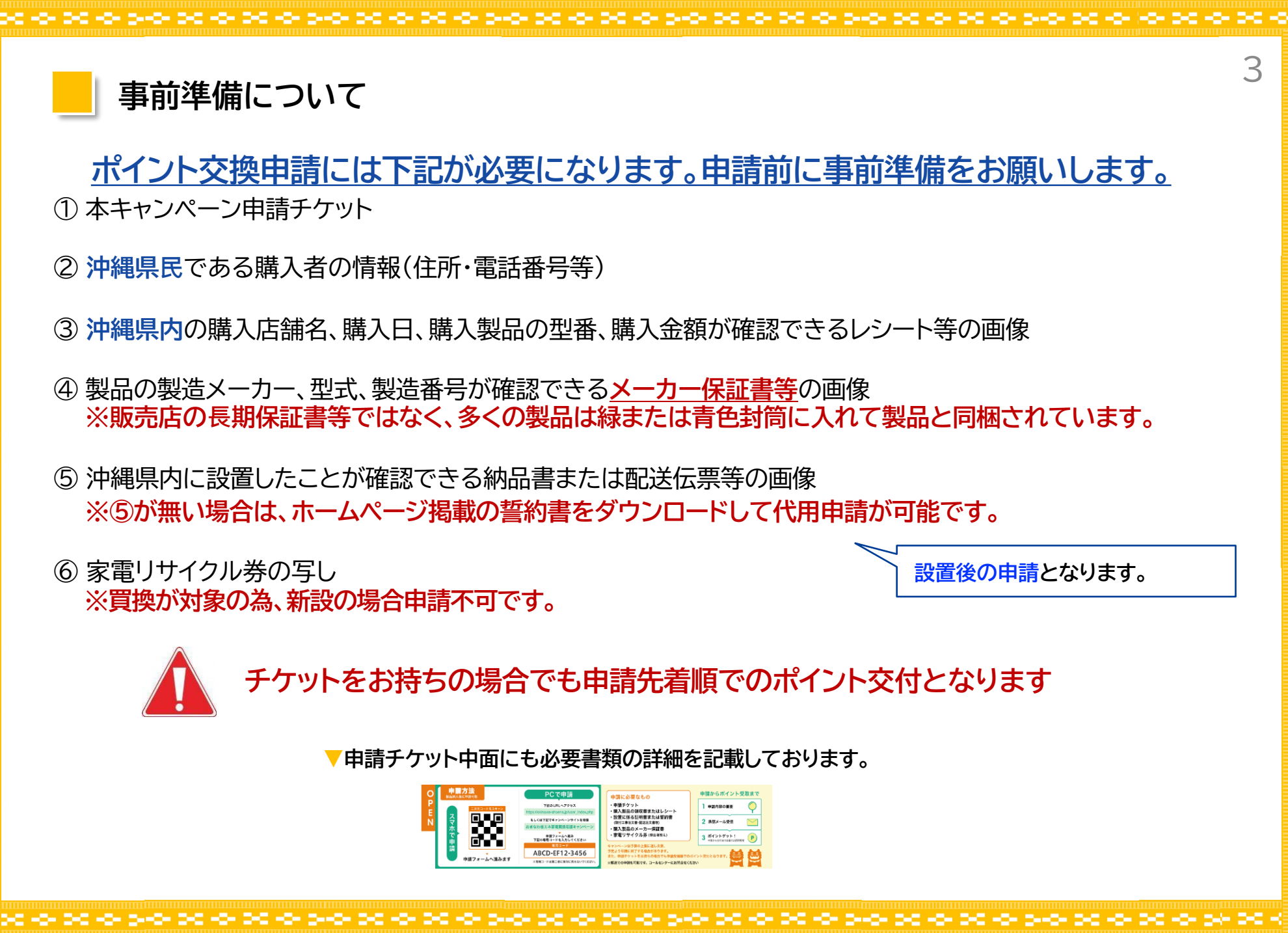

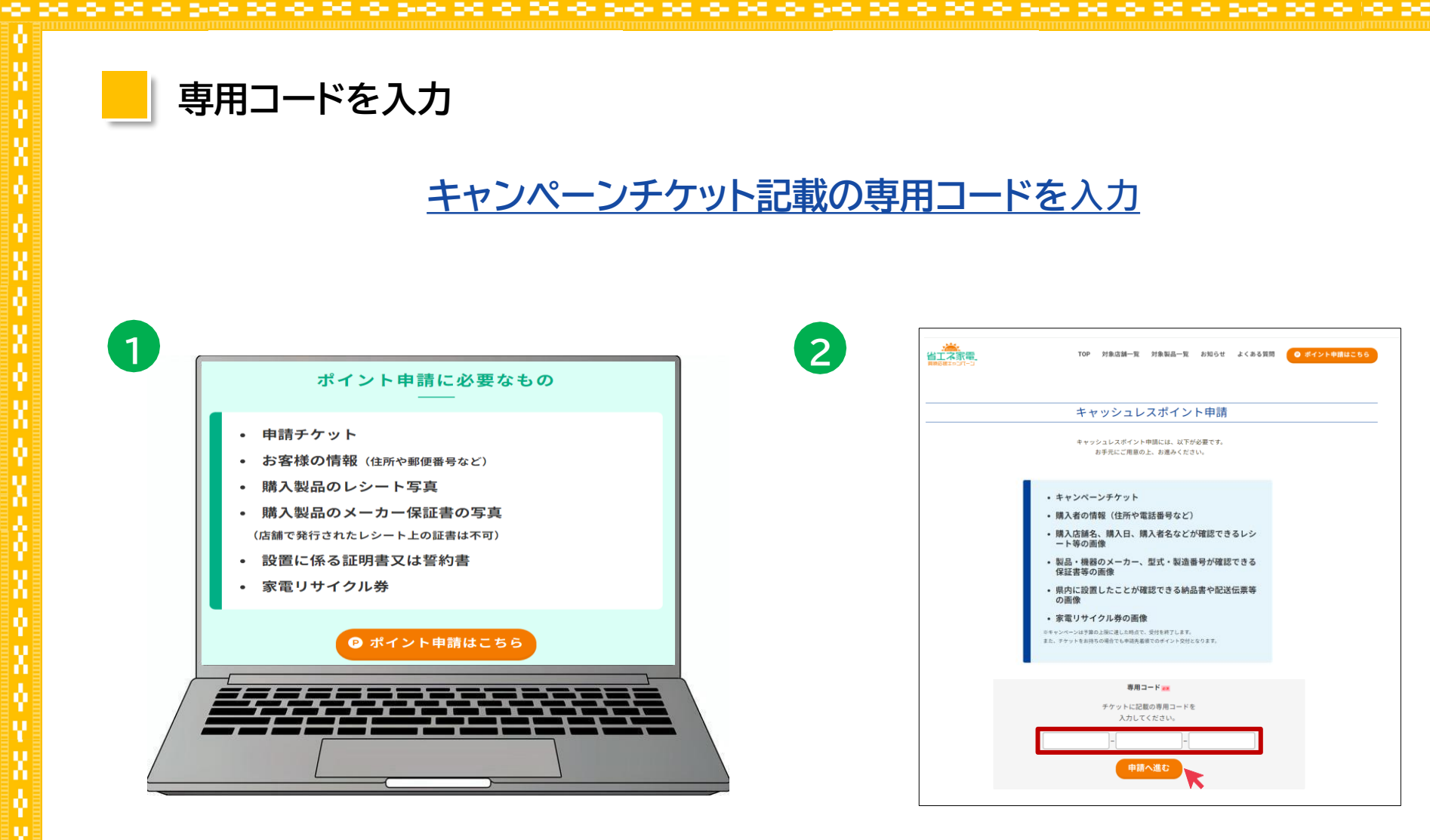

 メニューから「ポイント申請はこちら」をクリック サイトURL:<u>https://okinawa-shoene.jp</u> ※スマートフォンからも申請可能  ② チケットに記載されている12桁の専用コードを 4桁ずつページ下部にある入力欄に入力し
 「申請へ進む」をクリックします

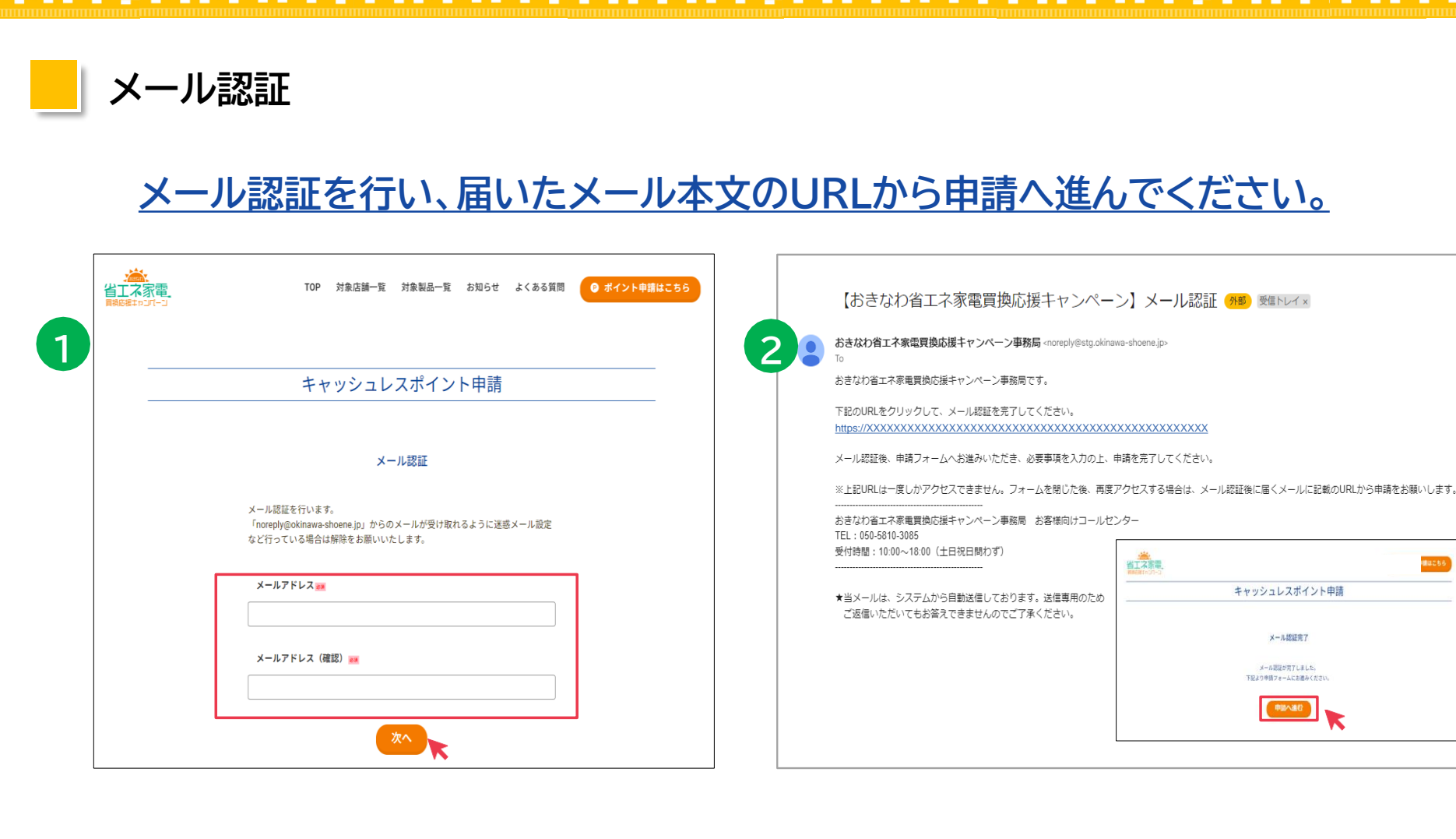

# ① 受信可能なメールアドレスを入力し、 「次へ」ボタンをクリックして仮登録を行います。 本登録申請のURLをお送りいたします。

※「<u>noreply@okinawa-shoene.jp</u>」からメールが送られます。 迷惑メール設定などを行なっている場合は、メールが受け取れ ない場合がありますので、設定解除をお願いいたします。 ② 届いたメール文面のURL をクリックすると、
 メール認証が完了します。「申請へ進む」をクリックしてください。

※こちらのURLは1度しかアクセスできません。 一度フォームを閉じた後、再度アクセスする場合は、 メール認証後に届くメールに記載のURLから申請ください。

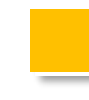

# 利用規約の同意

## 利用規約を確認した上で「申請に進む」をクリック

利用規約

#### おきなわ省エネ家電買換応援キャンペーン利用規約

令和6年5月31日施行

(総則)

とみなします

第1条本規約は、沖縄県(以下「県」といいます。)が実施する、おきなわ省エネ家電買換応援キャンペーン(以下「本キャンペーン」といいます。)に関し、ポイント等の交付を申請する者(以下「申請者」といいます。)が違守すべき事項やポイント等交付の要件等を定めることを目的とするものです。
2 本キャンペーンに係るポイント等の交付申請は、本規約を必ずお読みいただいた上で行うものとし、申請を行った場合は本規約に同意したもの

☑上記のキャンペーン利用規約に同意する

(利用規約を全文読むとチェックが可能になります)

※「おきなわ省エネ家電買換応援キャンペーン利用規約」に違反して、 本キャンペーンに係るポイント等を不正に取得した場合は、 刑事罰に処される、または民事上の損害賠償の責に問われることがあります。

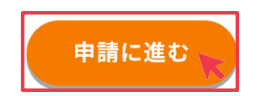

利用規約を確認した上で、同意にチェックし、「申請に進む」をクリックしてください

※利用規約の全文を確認するとチェックが可能になります

|           | キャッシュレスポイント申請                                                                                        | 申請に                   | 工必要な情報                        | <u> </u>          | <u>、カフォー.</u>                                       | ムに記入してくだる                |
|-----------|----------------------------------------------------------------------------------------------------|-----------------------|-------------------------------|-------------------|-----------------------------------------------------|--------------------------|
| 申請内容に不備があ | 入力フォーム<br>各項目注意事項をご確認いただき、ご入力ください。<br>ある場合、審査に時間がかかる場合や、再度ご提出いただく場合がございます。<br>下記へ必要情報の入力を行ってください。    | ① 購入店<br>購入店<br>② 必須項 | 舗名が表示され<br>舗が地域協力は<br>夏の入力をしま | れます。<br>店の場<br>ます | ,※地域協力<br>合、ポイント:                                   | 店の確認ができます<br>2倍コースへの申請が可 |
| 購入店舗名     | 購入店舗名称                                                                                               | -                     | 名前                            | 必須                | <br>テキスト                                            |                          |
| 名前 🐖      |                                                                                                    |                       | <br>名前フリガナ                    | 必須                | <br><br>テキスト                                        |                          |
| 名前フリガナ 🚒  |                                                                                                    |                       | 住所 郵便番号                       | 必須                | <br>半角数字                                            |                          |
|           | ↓ ↓ ↓ ↓ ↓ ↓ ↓ ↓ ↓ ↓ ↓ ↓ ↓ ↓ ↓ ↓ ↓ ↓ ↓                                                                |                       | 住所 都道府県                       | 必須                |                                                     | 沖縄県のみ表示                  |
|           | 市町村 町名番地                                                                                             | 基本情報                  | 住所 市区町村                       | 必須                | テキスト                                                |                          |
| 住所。2月     | マンション名や建物名(任意)                                                                                       |                       | 住所 町名番地                       | 必須                | テキスト                                                |                          |
|           | マンジョン石/運動なは部屋飾りを明る面地に記載するのではなく、マンジョン石や建物石<br>(任意)の際にご入力ください。<br>× 1-1-1-501<br>0 1-1-1<br>ロロマンション501 |                       | 住所 建物名等                       |                   | テキスト                                                |                          |
|           |                                                                                                    |                       | 電話番号                          | 必須                | 半角数字                                                |                          |
| 電話番号 📷    | ※半角数字のみでご入力ください                                                                                      |                       | 年代                            | 必須                | プルダウン                                               |                          |
| 年代 📷      | →選択してください. ✓                                                                                         |                       | 対象製品購入日                       | 必須                | カレンダー                                               | 必ずカレンダーから日を通             |
| 対象製品購入日 📷 | 2024-08-20<br>◎目にちは表示されたカレンダーより選択ください                                                                | 茶口桂却                  |                               | NE                | <u> </u><br>  ー ー ー ー ー ー ー ー ー ー ー ー ー ー ー ー ー ー ー |                          |
|           | (機器) ~<br>(メーカー) ~                                                                                   |                       | <b>洅</b> 人灯家裂品                | 必須                | לפעורן                                              | 製品番号<br>※同製品での申請は1回(     |

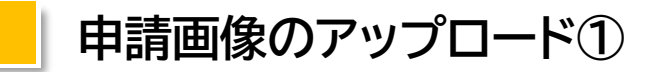

# 次の手順に従って、申請に必要な画像をアップロードしてください。

【<u>購入レシート確認目的</u>】 ①購入者:申請対象者の確認 ②購入日:対象期間内の確認 ③製品名:対象製品名の確認 ④店舗名:購入店舗名の確認 ⑤購入額:本体価格(概版)の確認

| 1                 | ファイルを選択 認識されていません                                                                                       |
|-------------------|----------------------------------------------------------------------------------------------------|
| 対象製品の購入レシート等[1] 🜌 | 購入日/購入店舗名/購入項目/製品ごとの金額/合計金額が見えるように撮影してください。<br>【よくある不備】<br>・レシートの一部が切れている<br>・画像がぼやけている                 |
|                   | ・対象の項目が入ってない<br>※不備がある場合再度申請が必要になる可能性がございます。                                                            |
|                   | ファイルを選択 選択されていません                                                                                       |
| 対象製品の購入レシート等[2]   | 購入日/購入店舗名/購入項目/製品ごとの金額/合計金額が見えるように撮影してください。<br>【よくある不備】<br>・レシートの一部が切れている<br>・面像がぼやけている<br>・対象の項目が入ってない |
|                   | ※不備がある場合再度申請が必要になる可能性がございます。                                                                            |

◎注意点<sup>…</sup> 購入レシートが発行されない場合には、 領収書にて代用申請頂いて結構です。 ただし、左記確認事項①~⑤が確認できる 場合に限ります

※収入印紙の無い領収書は不備となります

①「ファイルを選択」をクリックし、対象製品購入時のレシート等の画像全体をアップロードします

※撮影時は、購入日/購入店舗名/購入項目/製品ごとの金額/合計金額が確認できる画像を添付してください

※レシートに不備がある場合、再度申請が必要になります

※レシートに購入者名の記載が無い場合、購入時に店頭にて必ず追記願います

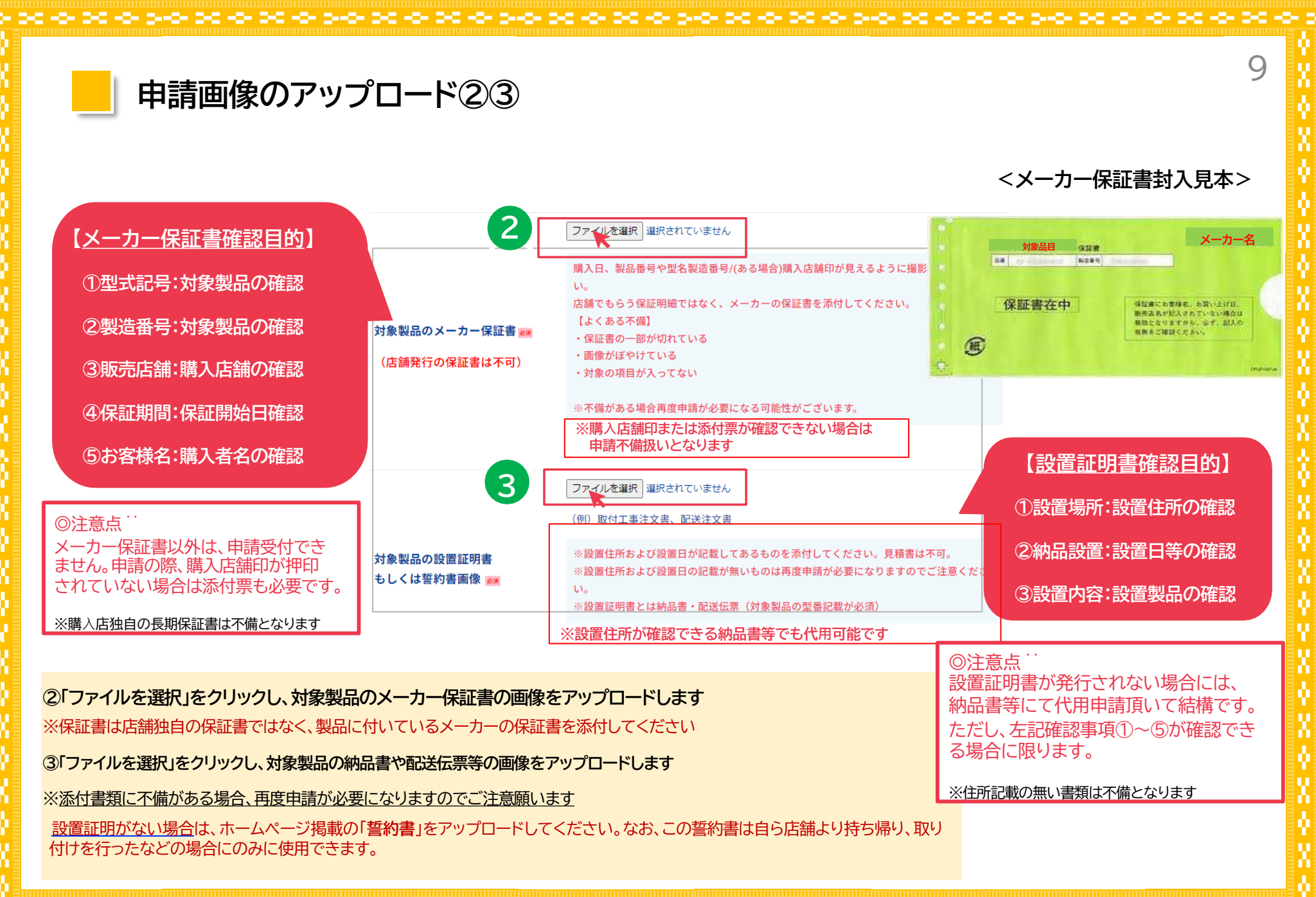

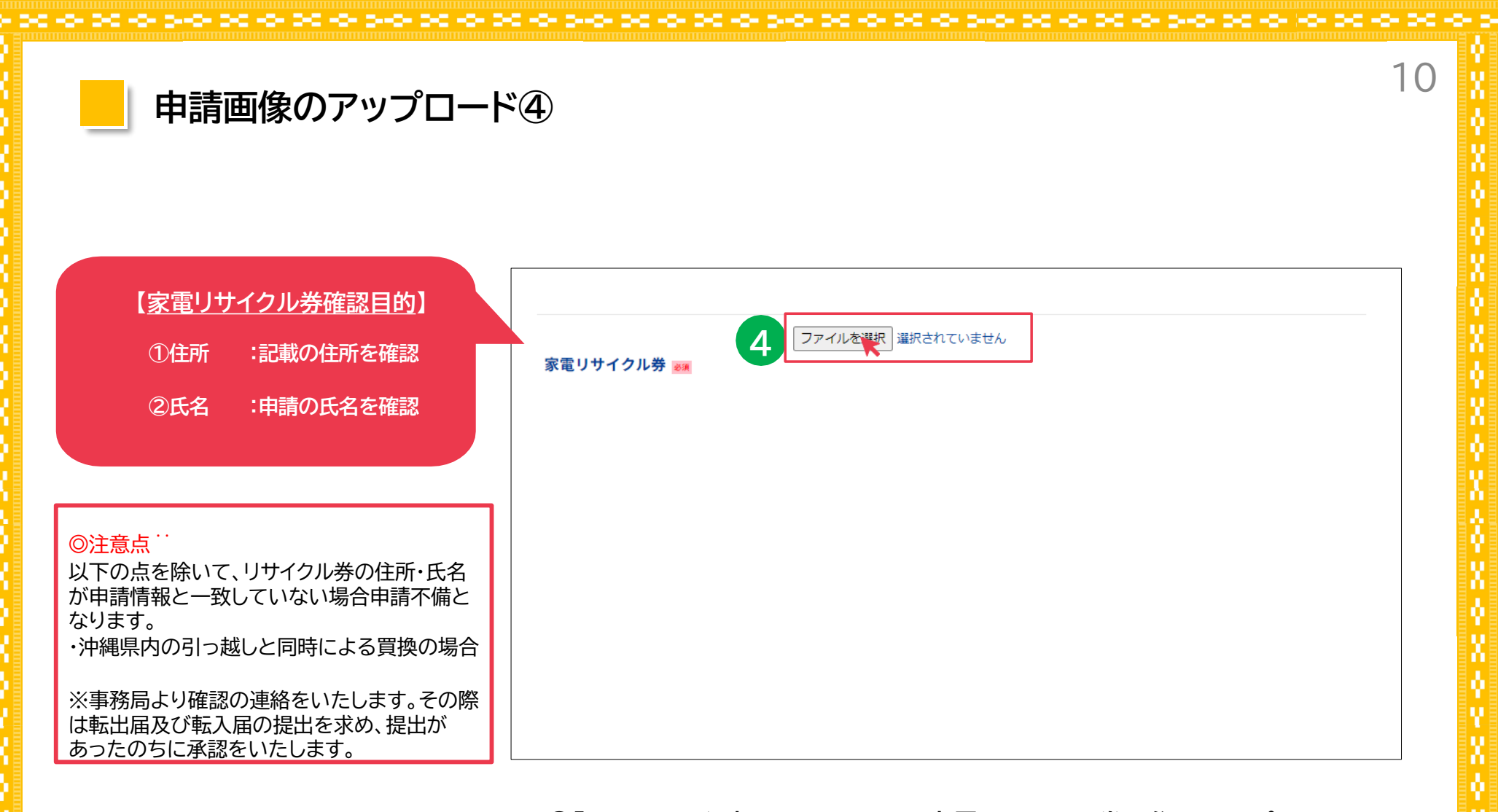

# ④「ファイルを選択」をクリックし、家電リサイクル券画像をアップロードします。

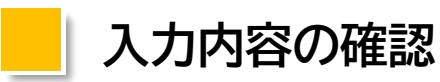

# 再度、入力内容をご確認ください。

|          | 入力内容確認                      |  |
|----------|-----------------------------|--|
|          | 内容を再度確認の上、確定ボタンを押してください。    |  |
|          |                             |  |
|          |                             |  |
| 購入店舗名    | テスト店舗(通常店)                  |  |
| 名前 🜌     | テスト テスト                     |  |
| 名前フリガナ 🜌 | テスト テスト                     |  |
| 住所 🕫     | 〒901-0142<br>沖縄県 那覇市 鏡水 テスト |  |
| 電話番号 😹   | 08088889999                 |  |

入力内容を確認し、誤りがなければ「申請」をクリックします

※入力内容を修正する場合は「戻る」をクリックしてください

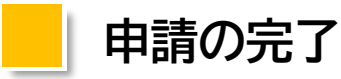

- 30 -0- 3-0- 30 -0- 30 -0- 3-0- 3

### <u>以上で申請は完了となります。審査には約1週間前後お時間を頂きますのでご了承ください。</u> <u>審査が完了次第、申請承認メールを送付させていただきます。</u>

12

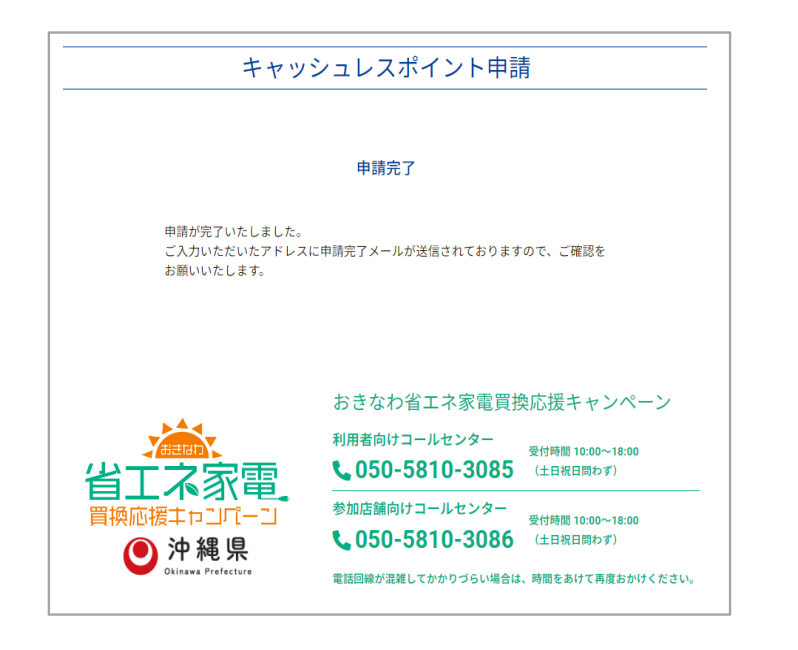

 申請が完了となります 仮登録のメールアドレス宛に申請完了のメールを お送りしますのでご確認ください。

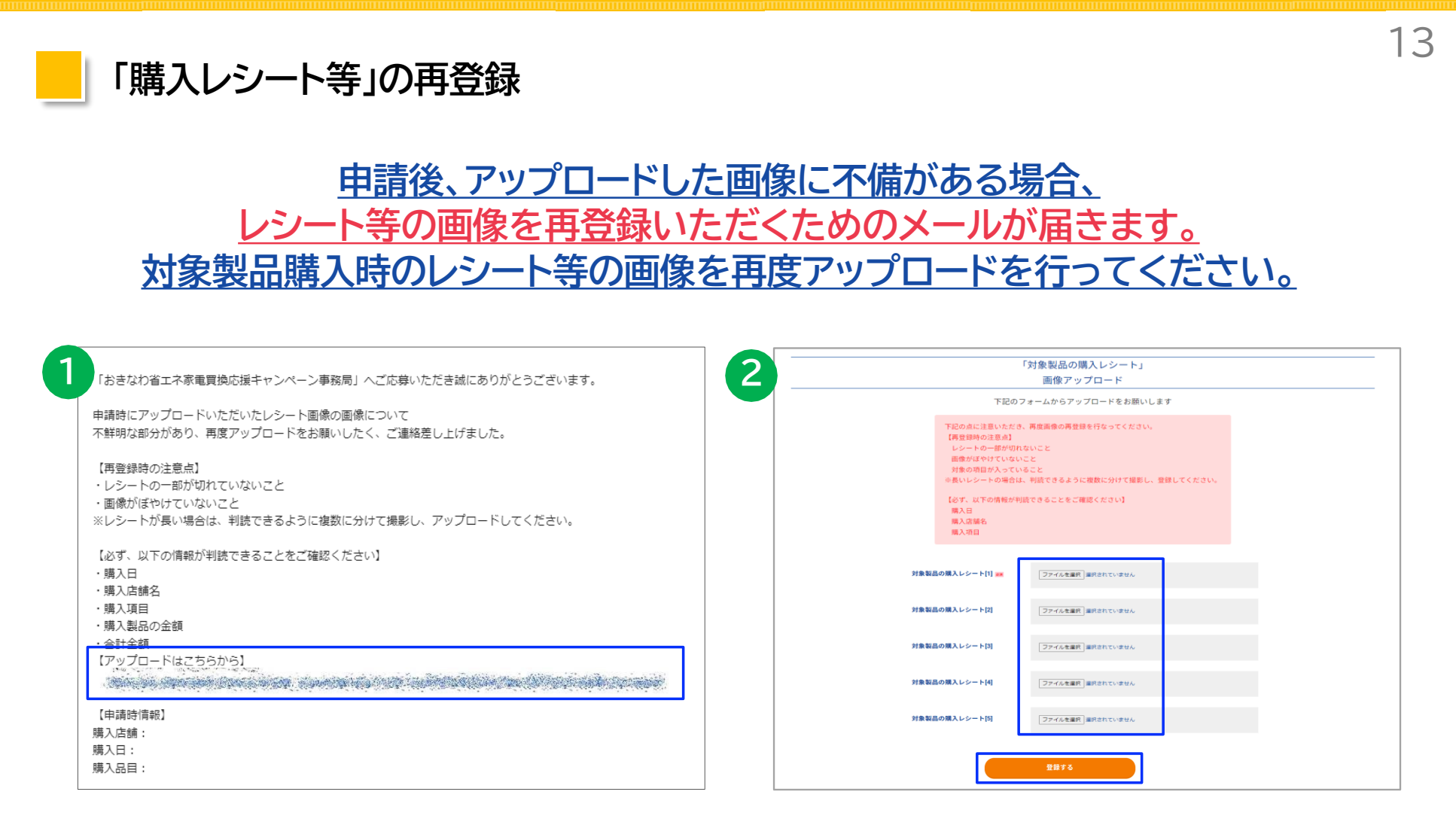

①申請後、アップロードした画像に不備がある場合、
 レシート等の画像を再登録いただくためのメールが届きます。
 「<u>noreply@okinawa-shoene.jp</u>」から届いたメール
 に表示されているURLをクリックします

 ②「ファイルを選択」をクリックし、対象製品購入時の レシート等の画像を再度アップロードします。
 「登録する」をクリックし、完了です ※長いレシートの場合等は、判読できるよう複数回に分けて 撮影し、登録してください

-0-00-0-0-0-00-0-00-00-04

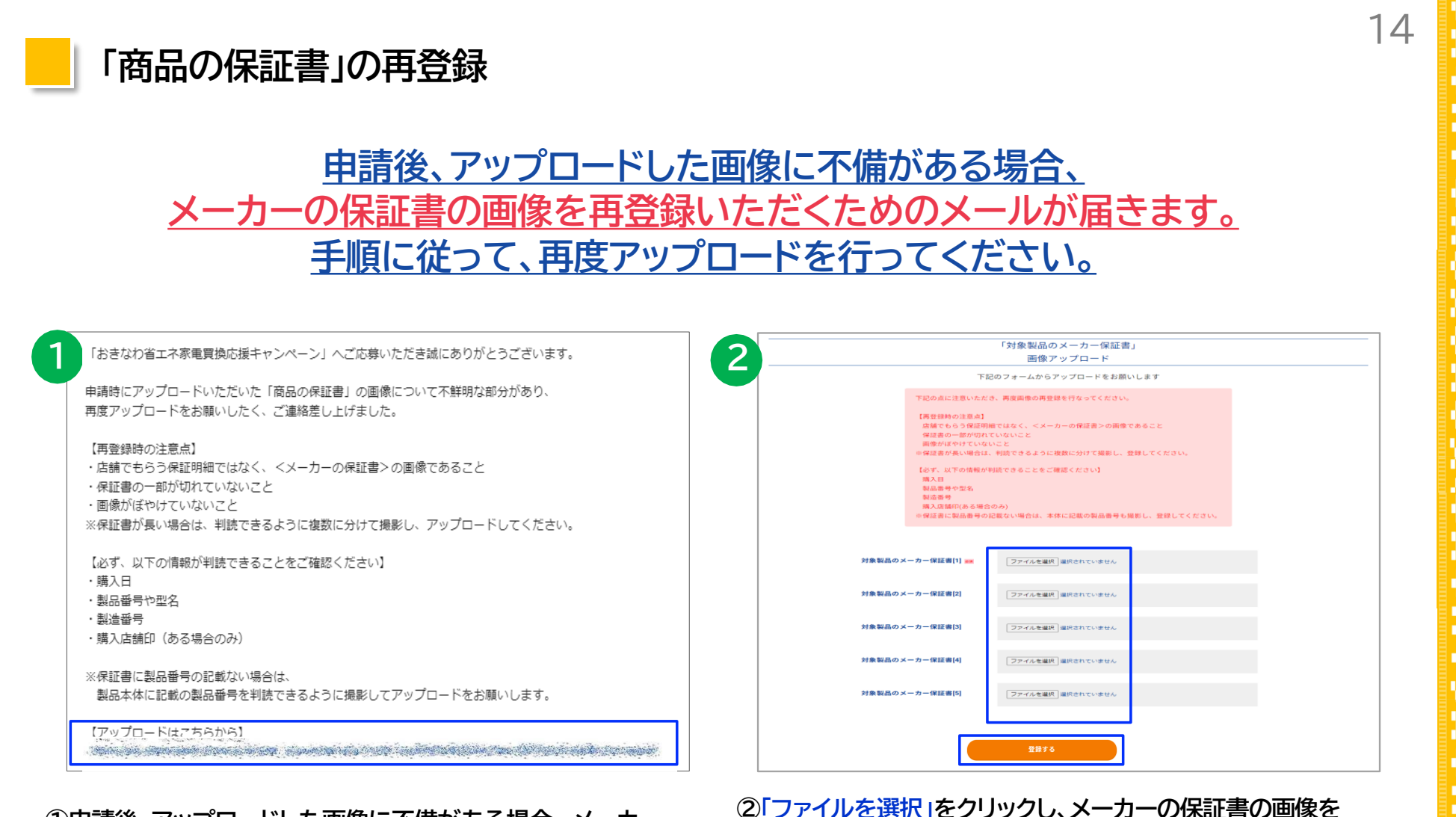

 ①申請後、アップロードした画像に不備がある場合、メーカー 保証書の画像を再登録いただくためのメールが届きます。
 「<u>noreply@okinawa-shoene.jp</u>」から届いたメール に表示されているURLをクリックします。
 ※必ず、メーカーの保証書をご提出ください

\*\*\*\*\*

 ②「ファイルを選択」をクリックし、メーカーの保証書の画像を 再度アップロードします。
 「登録する」をクリックし、完了です。

※長い保証書の場合は、判読できるように複数に分けて 撮影し、登録してください

101 Stor SC 101 SC 101 Store

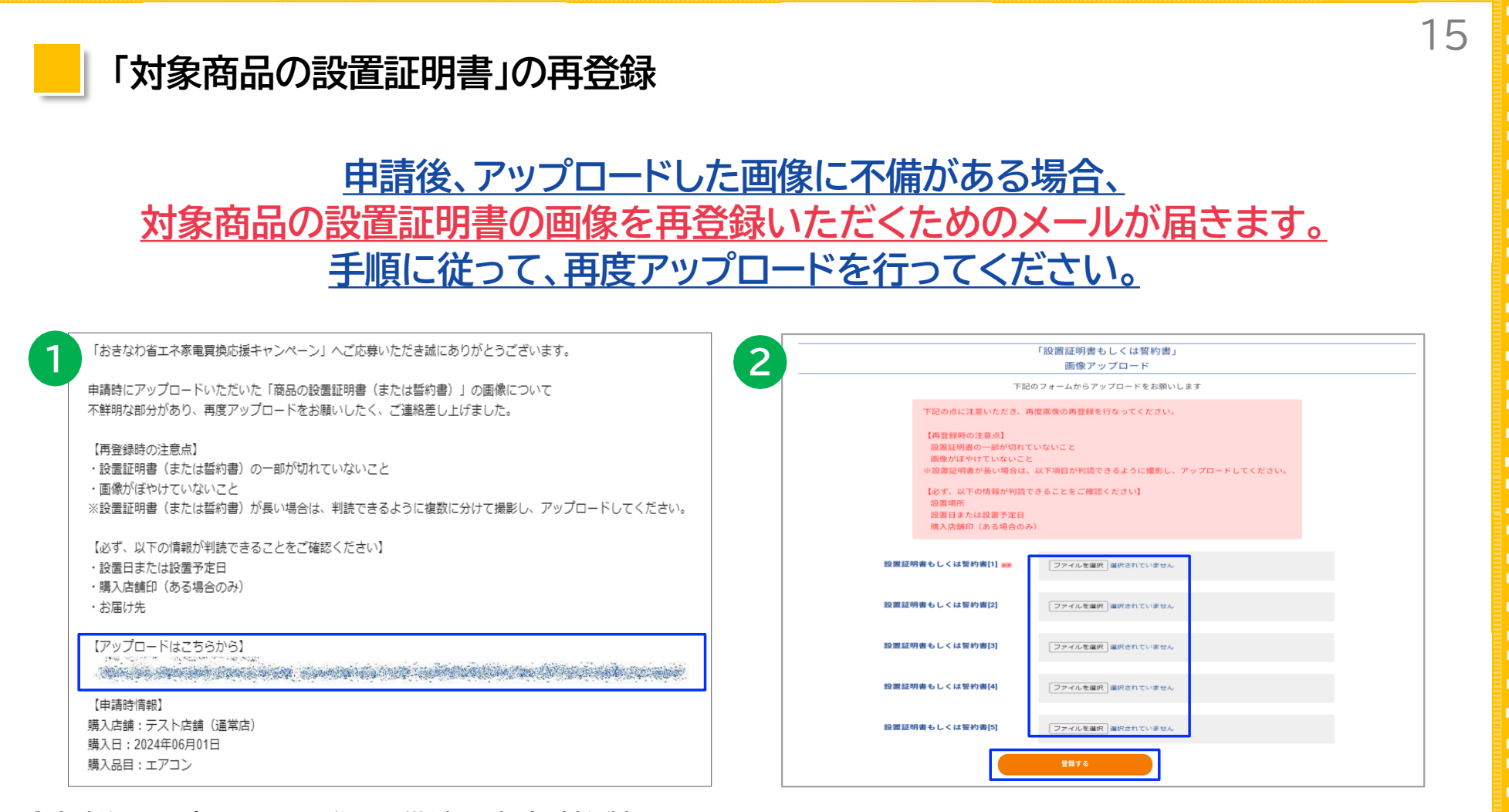

 ①申請後、アップロードした画像に不備がある場合、対象製品の 設置証明書(県内で設置されたことが分かる納品書や配送伝 票等)の画像を再登録いただくためのメールが届きます。
 「<u>noreply@okinawa-shoene.jp</u>」から届いたメール に表示されているURLをクリックします ②「ファイルを選択」をクリックし、対象製品の設置証明書 (県内で設置されたことが分かる納品書や配送伝票等)を 再度アップロードします。

「登録する」をクリックし、完了です。

※長い設置証明書の場合は、判読できるように複数に 分けて撮影し、登録してください。

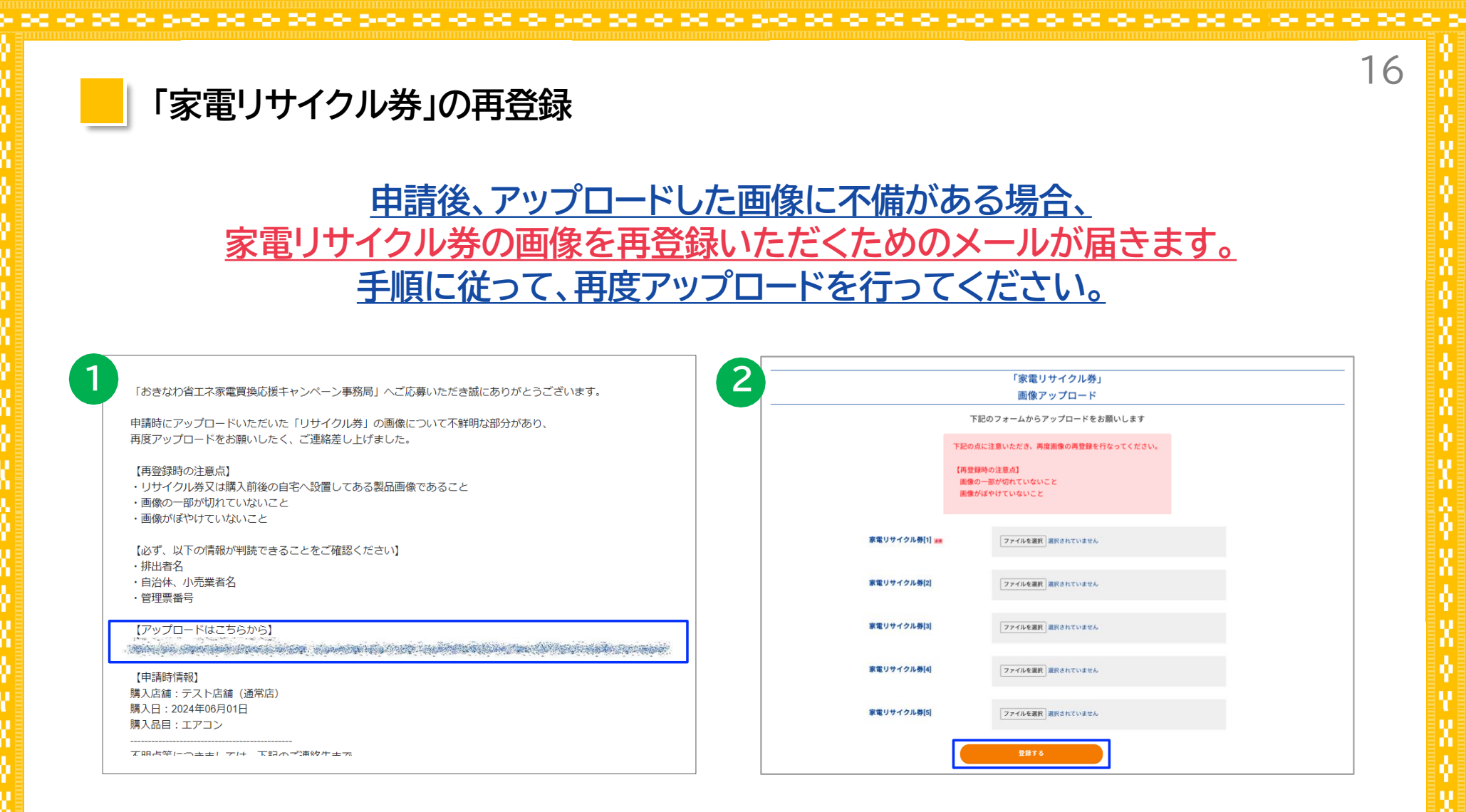

②「ファイルを選択」をクリックし、家電リサイクル券の画像
 を再度アップロードします
 「登録する」をクリックし、完了です。

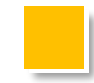

# キャッシュレスポイント等の選択①②

### <u>キャンペーン事務局から送信された承認メールに記載のURLから申請に進んでください。</u>

「おきなわ省エネ家電買換応援キャンペーン」へご応募いただき誠にありがとうございます。 申請いただきました内容を審査した結果、承認となりましたので、ご連絡申し上げます。

購入店舗:テスト店舗 (通常店) 購入日:2024年06月01日 購入品目:エアコン ポイント交付額:15000

つきましては、下記ポイント交換サイトのURLにアクセスし、ポイント交換を行ってください。

《ポイント交換サイトのURL》

(ポイント交換有効期限)ポイントの交換手続きは有効期限内にお願いします。
 期限:令和7年2月28日まで
 【要確認】
 ※まだポイントの交換は完了していません。
 令和7年2月28日までを過ぎてポイント交換の手続を完了していない場合は、
 ポイント交換の権利を失効しますのでご注意ください。
 ※いかなる場合も有効期限の延長対応はできません。
 ※申請の取下げ及び申請に係る情報の変更等を行うことはできません。

おきなわ省エネ家電算換応援キャンペーン事務局 お客様向けコールセンター TEL:050-5810-3085 受付時間:10:00~18:00 (土日祝日問わず)

 ①申請いただいた内容が審査後に承認(受理)されてから、 約1~2週間前後で結果案内メールが届きます。
 ※承認日とは申請日ではなく、受理通知日です。
 不備が解消されない限り、受理通知は届きません。

キャンペーン事務局から送信された承認メールに記載して あるURLからポイント交換サイトへ進むことができます

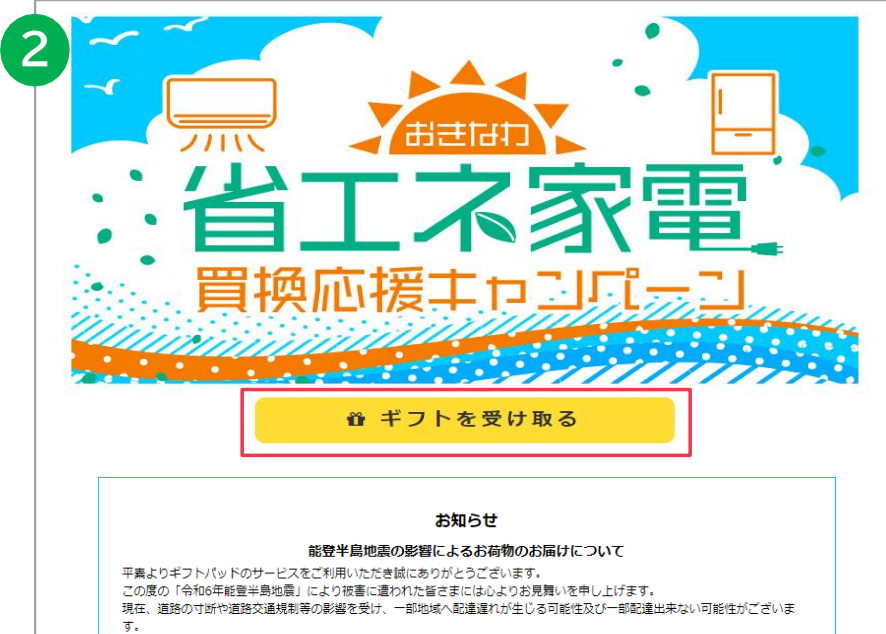

お客さまには大変ご迷惑をおかけしますが、何卒ご了承のほど宜しくお願い申し上げます。

#### ②「ギフトを受け取る」をクリックする

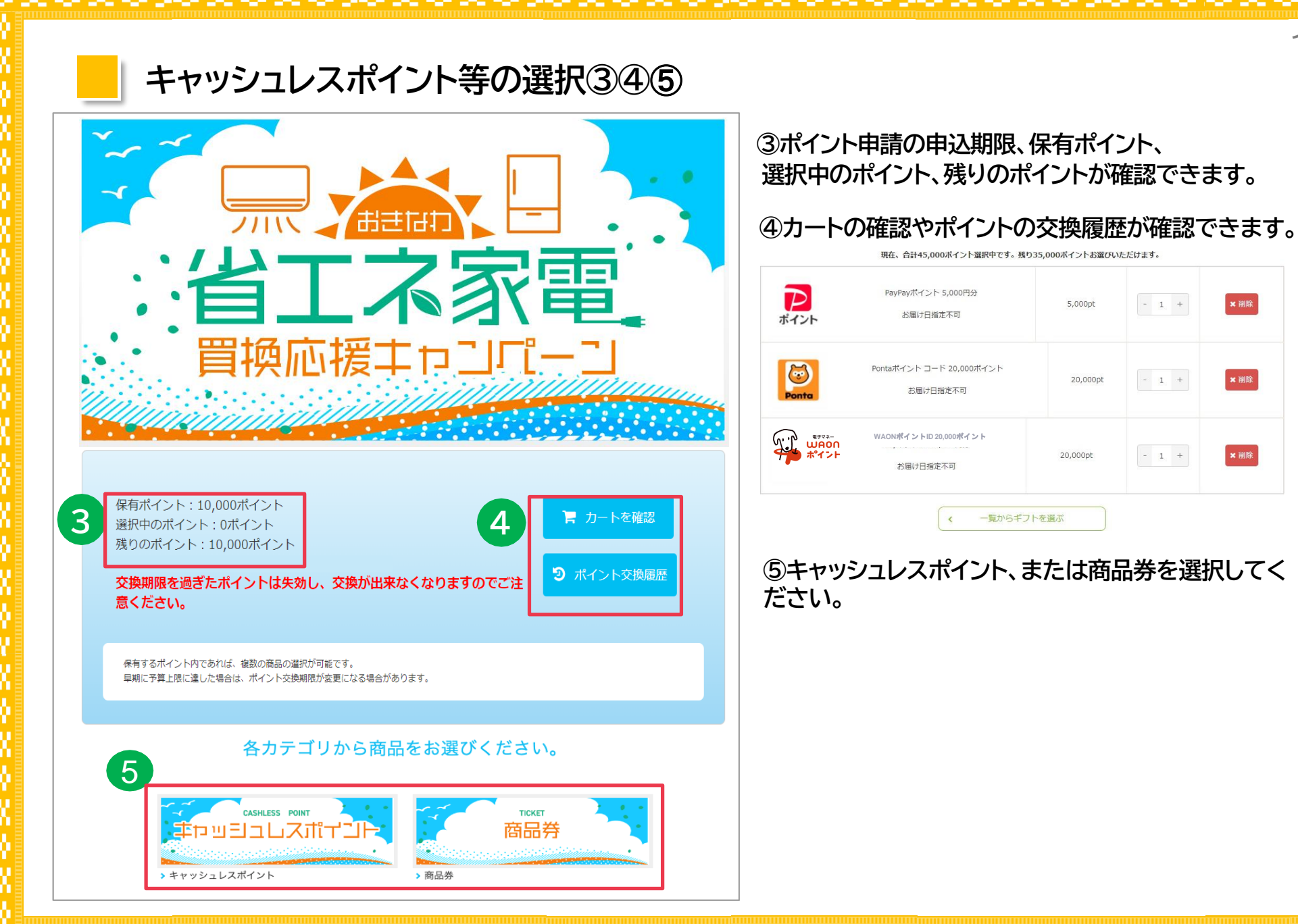

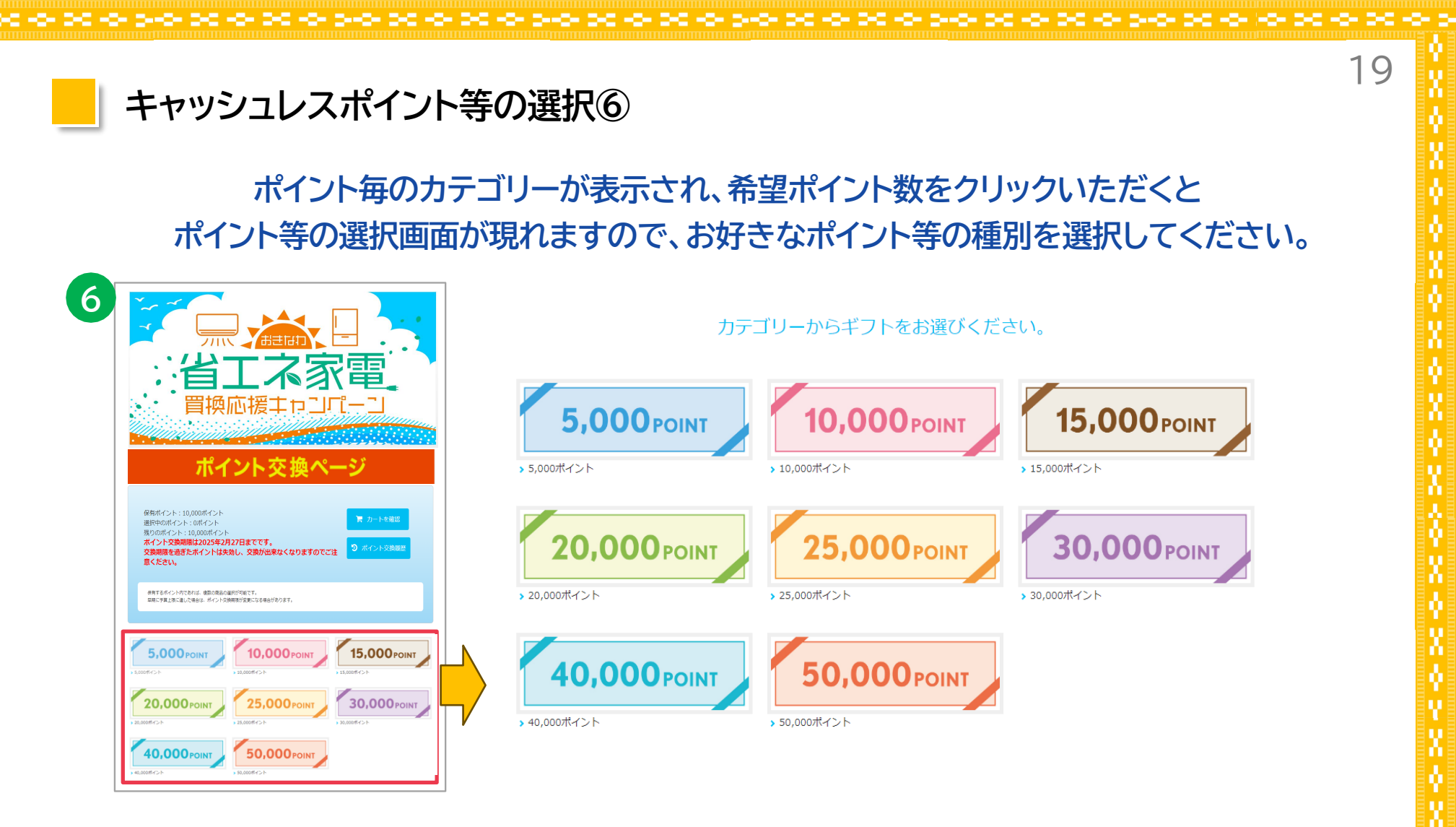

⑥下にスクロールすると、ポイント毎のカテゴリーが表示され、希望ポイント数をクリックいただくと ポイント等の選択画面が現れますので、お好きなポイント等の種別を選択してください。 保有ポイントの範囲内であれば、複数の種別選択が可能です。

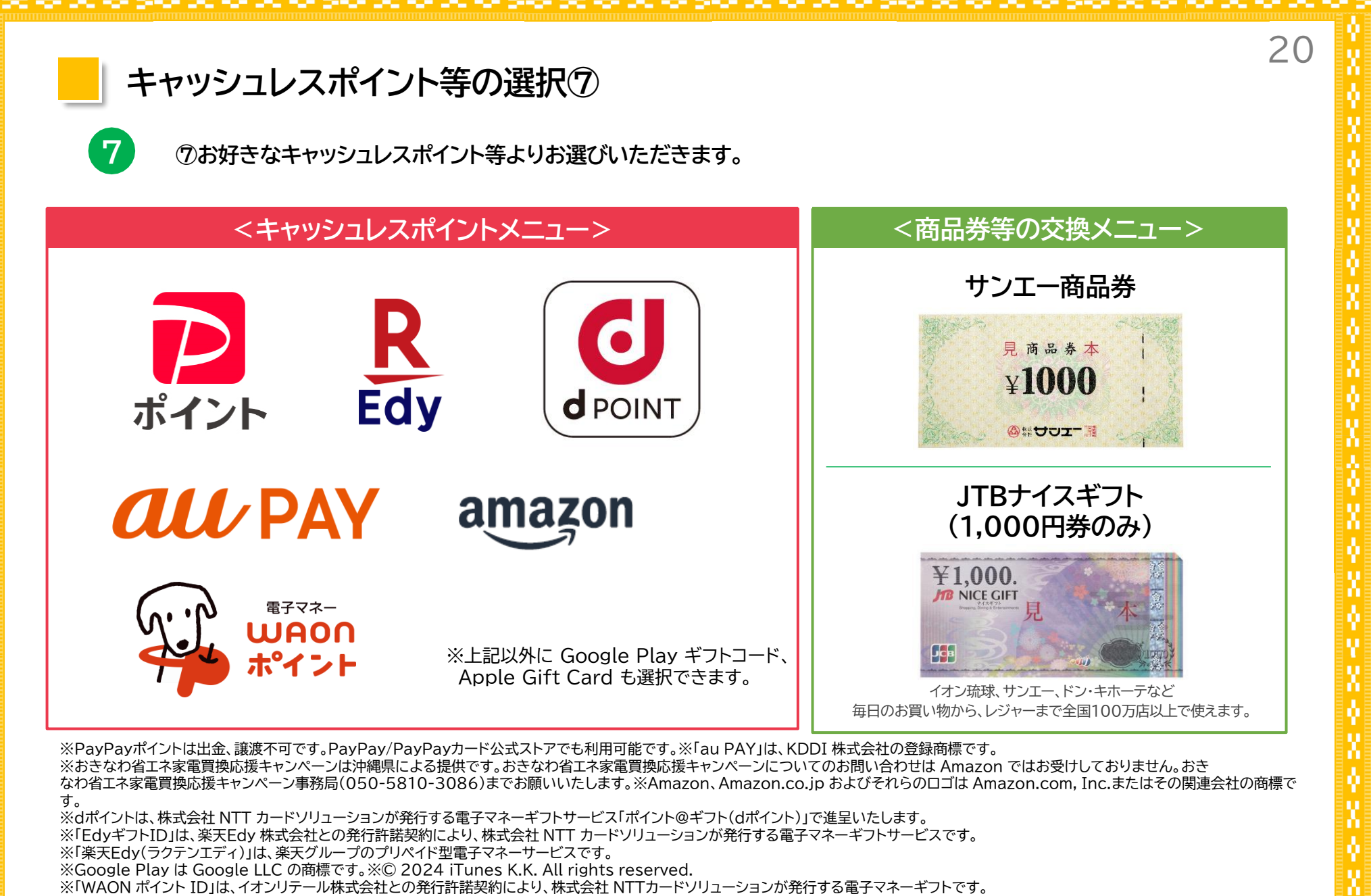

※「WAON(ワオン)」は、イオン株式会社の登録商標です。

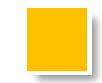

# キャッシュレスポイント等の選択89

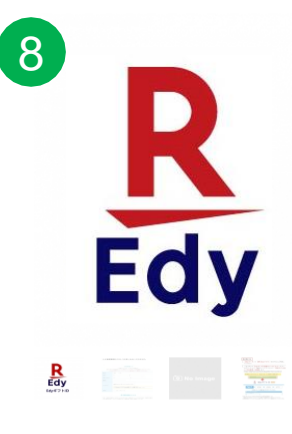

| 商品コート | š : | digi | -5000edy |  |
|-------|-----|------|----------|--|
|-------|-----|------|----------|--|

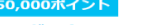

EdyギフトID 5,000円分

●EdyギフトIDとは お手持ちのEdyカードやおサイフケータイ(歳天Edyアプリ)に登録す ることで、電子マネー「楽天Edy」として受け取ることができるサービ スです。 ご利用にはインターネット環境が必要となります。 詳細はホームページ(https://atoift.jp/user/item/edyaiftid/)を

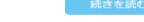

#### 商品詳細

※EdyギフトIDは、店舗等でのお支払いに直接利用することはできませ

※EdyギフトIDには有効期限があります。有効期限を経過すると使用で きなくなります。

※EdyギフトIDの登録完了後、60日以内にEdyをお受け取りください。 期限が過ぎると受け取りできません。

※「EdyギフトID」は、漢天Edy株式会社との発行許提契約により、株式会社NTTカードソ リニーションが発行する電子マネーギフトセービスです。 ※「楽天Edy(ラクテンエディ)」は、楽天グループのプリペイド型電子マネーサービスで

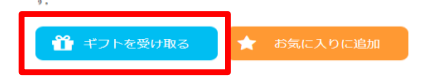

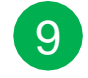

R

Edy

| 54, 관고 돈ID 2 000円스 |         |       |  |
|--------------------|---------|-------|--|
| 8日は日指定不可           | 2,000pt | - 1 + |  |
|                    |         |       |  |

| $\mathbf{\pi}$ | お気に入りからギフトを選 |
|----------------|--------------|
|                |              |
| <              | 一覧からギフトを選ぶ   |

#### ⑧「ギフトを受け取る」をクリックします

#### ⑨ポイント等の種類、個数の確認をします。

※「削除」をクリックすると、選んだポイント等がカートから削除されます ※保有ポイント内で、別の種類のポイント等を同時に選択する場合は、 「ポイントを選び直す」をクリックします

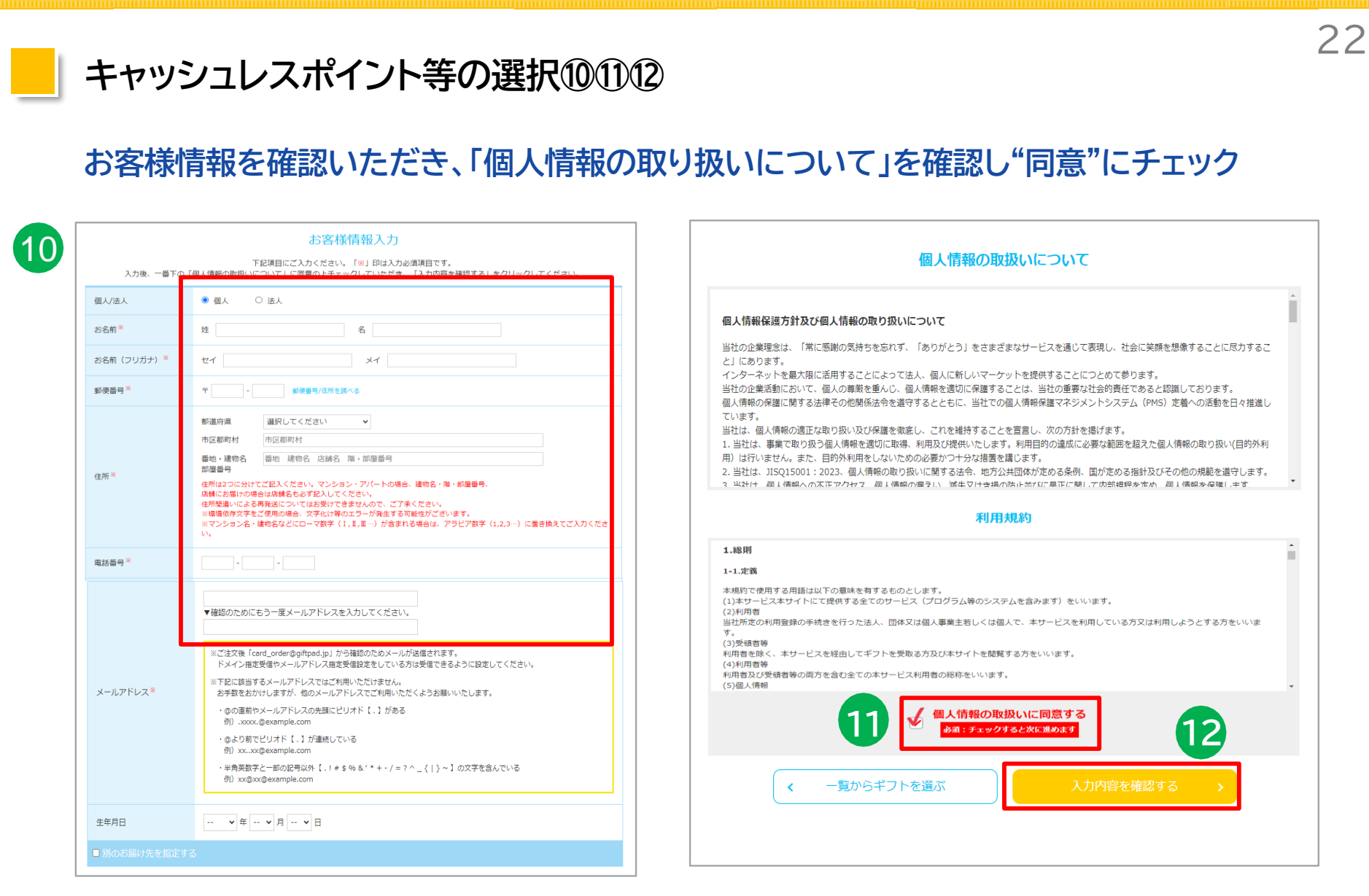

⑩お客様情報(お名前・電話番号・メールアドレスなど)を入力 します。

0.00 0.00 00 00 00 00 00 00 00

①個人情報の利用について確認し、同意にチェックします。
 ②「入力内容を確認する」をクリックします。

5+0+00+0+0+0+0+0+0+0+0+

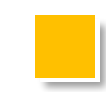

# キャッシュレスポイント等の選択13位

# ポイントの交換内容・お客様情報の確認を行っていただき、 問題がなければ、「申し込みする(メールを送信)」をクリックします。

23

| Edy<br>Edy                                                                        | EdyギフトID 5,000円分                                                                                                    | 2 個                                                                 | 10,000 <sup>pt</sup>                                |  |
|-----------------------------------------------------------------------------------|----------------------------------------------------------------------------------------------------|---------------------------------------------------------------------|-----------------------------------------------------|--|
|                                                                                   | お客様情報                                                                                                    | Ż                                                                   |                                                     |  |
| お名前                                                                               | テストテスト                                                                                                    |                                                                     |                                                     |  |
| お名前(フリガナ)                                                                         | ٦                                                                                                    |                                                                     |                                                     |  |
| 郵便番号                                                                              | ₹904-1105                                                                                                    |                                                                     |                                                     |  |
| 住所                                                                                | 沖縄県うるま市石川白浜XXXXXX                                                                                                    |                                                                     |                                                     |  |
| 電話番号                                                                              | 090-3000X-3000X                                                                                                    |                                                                     |                                                     |  |
| メールアドレス                                                                           | XXXXX@XXX.co.jp                                                                                                    |                                                                     |                                                     |  |
|                                                                                   | 注意事項                                                                                                    |                                                                     |                                                     |  |
| <ul> <li>         ・ 商品は各メーカーが<sup>4</sup>         ・         ・         ・</li></ul> | 3週送、2期人は「キフトバッド」となります。商品の到<br>なっていた場合や、天体などの感覚により商品をお問け<br>ad.jp」から確認のためタールが送信されます。<br>ペールアドレス指定受信改きなしている方は受信できるよ<br>とされたお客様<br>とれましても、配送気景にご注文名様の情報は印字されま<br>申し上げます。 | 着した際にはお受け取りを<br>さない場合、 <b>商品をお選び</b><br>うに設定してください。<br>せん。あらかじめお届け先 | お願いいたします。<br>「適しいただく場合がございます。<br>に「ギフトが届く」とご一報入れていた |  |

13ポイントの交換内容・お客様情報の確認を行います。

⑭確認し問題がなければ、「申し込みする(メールを送信)」をクリックします。

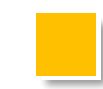

# キャッシュレスポイント等の受取手続き完了画面

# この画面が表示されるとポイント交換手続きは完了です!

24

#### ありがとうございます。 ギフト配送手続きが完了いたしました。

【メールアドレス】宛に、 詳細を記載したメールをお送りさせていただきます。

下記のような場合はお問合せフォームよりご連絡ください。

◎ 数時間経ってもメールが届かない場合

メールアドレスを間違って入力した場合

なお、Hotmailなどフリーメールサービスでお申し込みの場合、「迷惑メールフォルダ」に届いている場合がご ざいます。

また、ドメインやメールアドレス指定で受信設定をしている方は「card\_order@giftpad.jp」から受信できる 設定になっているか、併せてご確認ください。

※現在表示中の画面からブラウザの戻るボタンは押さないでください。

入力したメールアドレスにポイントの詳細を記載したメールをお送りしますので、 それぞれ記載された内容に従ってキャッシュレスポイントの受取を行います。

※サンエー商品券、及びJTBナイスギフトについては、交換手続き完了後、到着までに最大1か月前後頂戴しております。

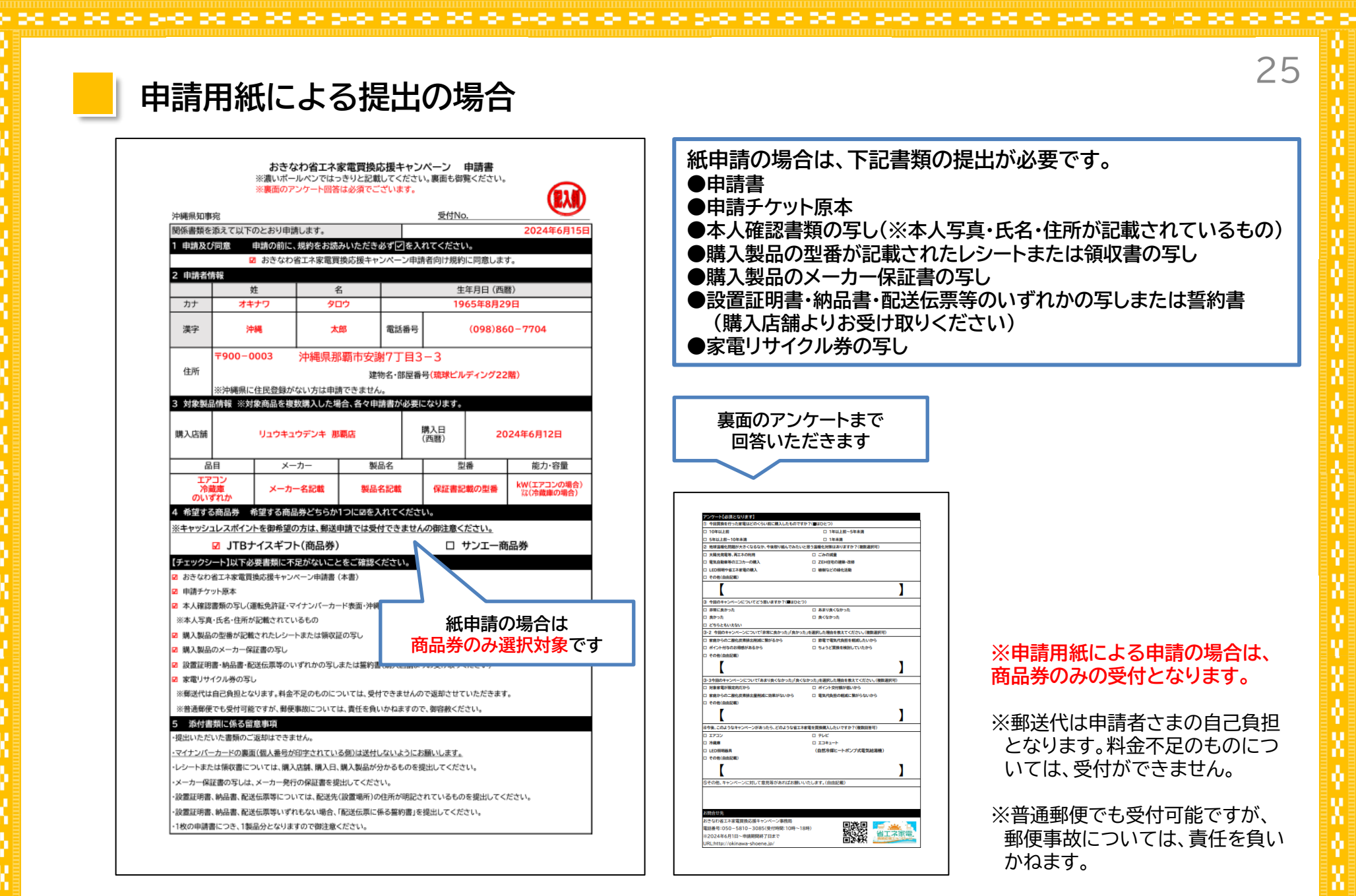

 $\sqrt{2}$  is a set of second constant of the second constant of the se

よくある質問 <事業全般について>

### 事業の趣旨を教えてください。

二酸化炭素の削減による地球温暖化対策に資するとともに、電気料金の高騰に伴う家計負担の軽減及び家庭における省エネの推進を目的とします。

#### 実施期間について教えてください。

購入・設置対象期間 : 令和6年6月1日(土)~令和7年1月31日(金) ポイント等申請受付期間 : 令和6年6月1日(土)~令和7年2月14日(金) ポイント等交付期間 : 令和6年6月1日(土)~令和7年2月28日(金) ※購入・設置対象期間中に対象店舗から対象製品を購入・設置を完了した場合に、ポイント交付等の対象となります。 ※予算が上限に達した時点で終了となります。

#### 対象者を教えてください。

沖縄県内の対象店舗において、対象製品(新品)を買換購入し、自らが居住する沖縄県内の自宅に設置した沖縄県に住民登録の ある方が対象となります。そのため、企業(法人)やお店、個人が事業に使用する目的で購入・設置する場合は対象外となります。

### 参加店舗を教えてください。

キャンペーンサイト内(<u>https://okinawa-shoene.jp</u>)、対象店舗一覧ページよりご確認いただけます。 ※参加店舗登録前に購入された場合は対象外となります。

#### 統一省エネラベルの新基準・旧基準について教えてください。

本事業では、統一省エネラベルの新基準をもって判断をいたします。 購入の際は「省エネ型製品情報サイト(<u>https://seihinjyoho.go.jp/index.html</u>)」を確認ください。 なお旧基準において評価された製品を購入した場合は本事業の対象外となります。ご注意ください。

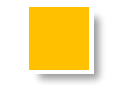

# よくある質問 <申請について①>

### ポイント等を申請するにはどうすればよいでしょうか。

購入した際に店舗よりお渡しします、キャンペーン申請チケットに記載の二次元コードまたはURLより申請いただけます。 承認後メールが届きますので、キャッシュレスポイント等と交換申請ができます。

### 申請回数に制限はありますか?

申請回数は、1人当たりの申請上限は、エアコン2台、冷蔵庫1台となっております。 対象製品を複数台購入した場合には、1台につき1回ずつ申請が必要です。

### ポイントが交付されるまでの期間はどのくらいですか?

提出した申請書・必要書類等に不備がなければ、おおよそ2週間程度で交付いたします。 なお郵送申請の場合は1か月程度かかります。 なお、審査受付状況により受取までの期間は異なりますのでご了承ください。

### 他キャンペーン等との併用はできますか?

他キャンペーン等において、他事業との併用を禁止している場合は、併用できません。 <例>

3-0-30-0-30-0-3-0-30-0-30-0-30-0-34

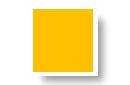

よくある質問 <申請について②>

### 店舗の割引クーポン等を併用することは可能ですか?

可能です。ただし、店舗等での割引等がある場合は、割引等後の額を購入額とします。

#### 沖縄県内に在住であれば、住民票が県外でも対象になりますか?

住民票が沖縄県内にあり、居住していることが必須となります。商品購入の際に住所・氏名が確認できる本人確認書類をご提示く ださい。居住地の確認は、対象製品購入の際に店舗で行います。

28

### メールアドレスが無くても申請できますか?

基本的にはwebにて申請をいただき、メールでのご連絡となります。メールアドレスがない場合は、専用申請用紙による申請となりますので、購入店舗にて用紙をお受取、または公式ホームページよりダウンロードをお願いします。専用申込書による申請の場合は商品券(サンエー商品券・JTBナイスギフト)のみ選択が可能です。

### キャッシュレス決済アプリを利用していない場合、ポイントはどうすればよいでしょうか?

キャッシュレスポイント以外にも商品券(サンエー商品券・JTBナイスギフト)を選択することができます。 商品券の発送は申請から、1か月前後での発送となります。

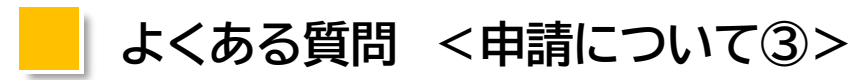

### 既にポイントに交換してしまいましたが、別のキャッシュレスポイントに変更はできますか?

交換済みのポイントの変更は受付できません。

#### メーカー発行の保証書とはどのようなものでしょうか?

本キャンペーンにて受付可能な保証書は、家電本体や説明書等に付属する、型番と製造番号の記載があるメーカー発行の書類に 限ります。購入時にレシート等と同時に発行される「保証書貼付用」の購入証明書は、メーカー発行の保証書とみなされませんの でご注意をお願いします。

20

### 製品保証書の手元に届く期日がかなり先になりそうです。前もって申請することは可能でしょうか?

申請にはキャンペーンチケット、購入レシート、メーカー保証書、リサイクル券が必要になります。これらの書類が手元に届くまで 申請はできません。対象製品の購入の際に納品や設置までの期間の確認をお願いします。

#### 保証書に製品型番の記載がありません。

原則、型番の記載のない保証書では申請ができません。 記載がない場合、参加店舗で型番を記載いただき、申請をお願いします。 なお、保証書内に型番を記載できる箇所がないタイプの保証書(取扱説明書と保証書が一体になっているもの)の場合、 「参加店舗にて保証書の任意の箇所に型番を手書きで記載したもの」または、「型番が記載されている取扱説明書の表紙と当該 説明書と一体の保証書を1枚の写真に収めたもの」を添付として申請してください。

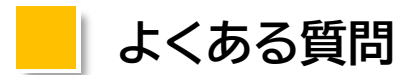

# よくある質問 <申請について④>

### レシートがない場合はどうすればよいでしょうか?

購入レシートを発行していない店舗で購入された場合は、購入者名・購入日・購入製品・店舗名・購入額(本体価格)が 確認できる領収証等でも申請が可能です。 ※領収書の発行額が工事費等を含む総額の場合、但し書きに対象製品名、対象製品の購入額(税抜)の記載が必要です。

### 設置証明書とは何ですか?

設置場所(住所)が確認できる書類であれば、工事完了書、納品書、受取書、配送伝票等でも申請が可能です。 設置場所とともに製品名、設置日、設置場所が確認できるものに限ります。

### 自分で設置したので、設置証明書がない場合はどうしたらいいですか?

o de lo suo de los los de los de los de los de los de los de los de los de los de

設置証明書がない場合は、下記のホームページより「誓約書」をダウンロードして申請が可能です。ご利用ください。

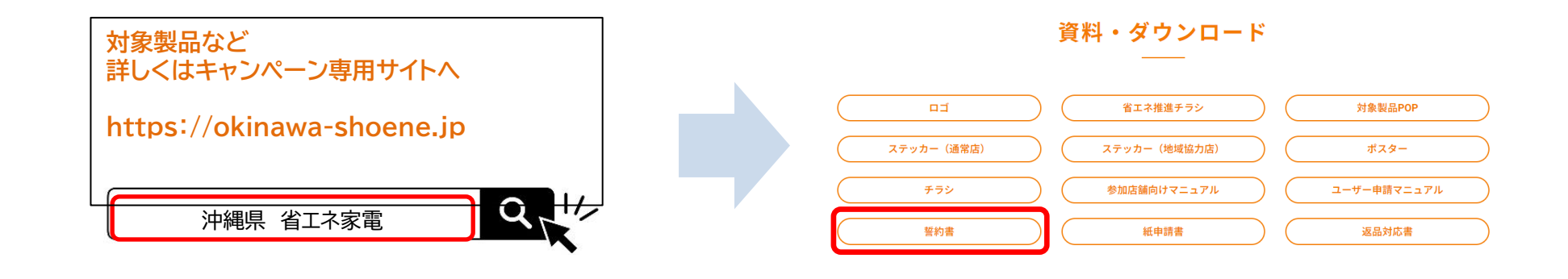

5-0-00-0-00-0-0-00-00-0-00-0-0-0-

![](_page_30_Picture_0.jpeg)

### キャンペーンチケットを失くしてしまった場合はどうすればよいでしょうか?

キャンペーンチケットの再発行は致しません。紛失した場合は対象外となります。 紛失しないようにご注意ください。

### レシートを失くしてしまった場合はどうすればよいでしょうか?

設置場所(住所)が確認できる書類であれば、工事完了書、納品書、受取書、配送伝票等でも申請が可能です。 設置場所とともに製品名、設置日、設置場所が確認できるものに限ります。

### ネットショップで購入したものでも申請できますか?

申請できません。店頭での購入のみが対象となります。

### リースによる対象家電・機器の設置もキャンペーンの対象になりますか?

・対象になりません。購入物に限ります。

![](_page_31_Picture_0.jpeg)

# お問い合わせ先について

### お問い合わせ

おきなわ省エネ家電買換応援キャンペーン事務局 お客様コールセンター

# TEL 050-5810-3085 受付時間 10:00~18:00 (土日祝日問わず) E-mail: shoene@okw.jtb.jp

対象製品など 詳しくはキャンペーン専用サイトへ 32

https://okinawa-shoene.jp

沖縄県省エネ家電